## OfiGes - Cambio anual de series opcional en versión 10.

## Actualizado 17/12/2024

La opción de cambio de series en OfiGes, es opcional para aquellos clientes, que quieran empezar su nuevo año de facturación con la factura número 1. Los clientes que no hagan el cambio, seguirán facturando con su serie actual, lo que no constituye ningún problema fiscal.

Aquellos clientes de OfiGes que necesiten cambiar las series de facturación el 1 de Enero, con la versión 10 de OfiGes, a parte de crear las series nuevas para el año siguiente, tienen que crear también las series para los tickets y facturas rectificativas. A diferencia de la versión 9 que no hacía falta esto último.

Vamos a ver un ejemplo de cómo estando en el año 2023, cambiamos las series para el año 2024. Este ejemplo servirá para los sucesivos años, cambiando las series por los años sucesivos.

Para ello vamos a Configuración  $\rightarrow$  Parámetros  $\rightarrow$  Numeradores. En la imagen inferior, vemos abajo a la derecha la "Serie por Defecto" que hemos usado en el año 2023, y las series rectificativas R3 y X3, asociadas a la serie 23.

|                                                                                 | Pará                                   | metros de la Emp      | resa                                 |                         |                        |                  |
|---------------------------------------------------------------------------------|----------------------------------------|-----------------------|--------------------------------------|-------------------------|------------------------|------------------|
| Utilidades                                                                      |                                        |                       |                                      |                         |                        |                  |
| 🗐 🖬 🗟 🧶 🚧                                                                       |                                        |                       |                                      |                         |                        |                  |
| Parámetros                                                                      | s de la Emp                            | resa                  |                                      |                         | <u>A</u> ceptar        | <u>C</u> ancelar |
| Est. Compras Est. Ventas                                                        | Est. Beneficios                        | <u>S</u> eries Tallas | Logo de la Empresa                   | Impuesto Es             | peciales               | Especiales       |
| Datos Empresa <u>F</u> iscales                                                  | Comerciales                            | Tesoreria / Ctas.     | <u>N</u> umeradores                  | Campos D <u>e</u> fi    | nibles <u>P</u> res    | supuestaria      |
| Series Documentos                                                               |                                        |                       |                                      |                         | Borr                   | ar               |
|                                                                                 |                                        |                       |                                      |                         |                        |                  |
| Series Ültimo Ültimo<br>Presupuesto Ped.Cliente                                 | Último Último<br>Ped.Proveedor Albarán | Última<br>Factura     | Último Última<br>Aviso S.A.T. Repar. | Ultima<br>S.A.T. Oferta | Ultimo<br>Prov. Ticket | Últ              |
| 23 000000 000000                                                                | 000000 000                             | 000 00000             | 000000                               | 000000                  | 000000                 | 000000 00        |
| <                                                                               |                                        | 111                   |                                      |                         |                        | >                |
| Series Rectificativas                                                           |                                        |                       |                                      |                         |                        |                  |
| Nueva Modificar                                                                 | Borrar                                 |                       |                                      |                         |                        |                  |
| Series Última<br>Eactura Rectificativa                                          | Última<br>Factura Simp, Rect           |                       |                                      |                         |                        |                  |
| R3 000000                                                                       | (                                      | 00000                 |                                      |                         |                        |                  |
| X3 000000                                                                       |                                        | 00000                 |                                      |                         |                        |                  |
| Nº Última Factura Recibida 00000000<br>Control de Almacen y Delegación por Seri | Nº Ultima Carta Porte<br>es N          | s 000000              | Nº Ultimo Apartado 0                 | 00000 Seri              | e por Defecto          | 23 •             |

Vamos a crear la serie o las series a usar en 2024. Para ello creamos las series rectificativas primero, pulsando en la parte inferior en el botón "Nueva". Indicamos la serie para facturas rectificativas, en nuestro ejemplo, la R4:

| Alta de Series Rect                      | tificativas de Documentos                  | × |
|------------------------------------------|--------------------------------------------|---|
| Serie                                    | R4                                         |   |
| Última Factura Rec<br>Última Factura Sim | ctificativa 000000<br>nplificada R. 000000 |   |
| <u>A</u> ceptar                          | <u>C</u> ancelar                           |   |

Y luego creamos la serie para facturas simplificadas rectificativas, en nuestro ejemplo, la X4:

| 🖣 Alta de Series Rectificativas de Docum                            | nentos × |  |  |  |
|---------------------------------------------------------------------|----------|--|--|--|
| Serie X4                                                            |          |  |  |  |
| Última Factura Rectificativa<br>Última Factura Simplificada R. 0000 | 000      |  |  |  |
| <u>A</u> ceptar <u>C</u> ancelar                                    |          |  |  |  |

Una vez creadas las series rectificativas para el año que viene, crearemos la serie de facturación normal, pulsando en el botón superior de "Nueva". En nuestro ejemplo, la serie 24. Y en la parte inferior de la ventana indicamos las nuevas series rectificativas que hemos creado anteriormente, en nuestro ejemplo R4 y X4. Lo remarco en rojo en la imagen siguiente:

| Alta de Series de Do       | ocument                    | os                                               | ×  |  |  |
|----------------------------|----------------------------|--------------------------------------------------|----|--|--|
| Serie 24                   |                            |                                                  |    |  |  |
| Último Presupuesto         | 00000                      | 00                                               |    |  |  |
| Último Pedido Cliente      |                            | 00000                                            | 00 |  |  |
| Último Pedido Proveedor    |                            | 00000                                            | 00 |  |  |
| Última Oferta Proveedor    | Última Oferta Proveedor    |                                                  |    |  |  |
| Último Albarán             | Último Albarán             |                                                  |    |  |  |
| Última Factura             | Última Factura             |                                                  |    |  |  |
| Último Aviso (S.A.T.)      |                            | 00000                                            | 00 |  |  |
| Último Reparación (S.A.1   | ī.)                        | 000000                                           |    |  |  |
| Último Ticket              | Último Ticket              |                                                  |    |  |  |
| Última Prelmpresión Ticke  | Última Prelmpresión Ticket |                                                  |    |  |  |
| Última Reserva             | Última Reserva             |                                                  |    |  |  |
| Serie Facturas Rectificati | vas                        |                                                  | R4 |  |  |
| Serie F. Simplificadas Re  | ctificativa                | as                                               | X4 |  |  |
| Cuenta de Ventas           | 700000                     | 00000                                            |    |  |  |
| Cuenta de Compras          | 600000                     | 7000000000<br>6000000000<br>Central <del>-</del> |    |  |  |
| Central/Sucursal :         | Central                    |                                                  |    |  |  |
| Solo con Delegación de C   | te.                        |                                                  |    |  |  |
| Solo con el Almacen        |                            |                                                  |    |  |  |
| Agro                       |                            |                                                  |    |  |  |
| Último Partida             |                            | 000000                                           |    |  |  |
| <u>A</u> ceptar            | <u>C</u> an                | celar                                            |    |  |  |

Y por último indicamos cual va a ser nuestra serie predefinida para el año que viene, indicándolo en la parte inferior derecha de la ventana, como vemos en la siguiente imagen:

|                                            |                            |                             |                          | Parámet           | ros de la Emp         | oresa                  |                         |                        |                  |        |
|--------------------------------------------|----------------------------|-----------------------------|--------------------------|-------------------|-----------------------|------------------------|-------------------------|------------------------|------------------|--------|
| <u>U</u> tilidades                         |                            |                             |                          |                   |                       |                        |                         |                        |                  |        |
| 🗐 🛛 🖬 😹                                    | # <b>4</b>                 |                             |                          |                   |                       |                        |                         |                        |                  |        |
| 🛃 Pa                                       | arám                       | etros                       | de la                    | Empre             | esa                   |                        |                         | <u>A</u> cepta         | <u>C</u> a       | ncelar |
| Est. Compra                                | s E                        | Est. <u>V</u> entas         | Est. Ben                 | eficios           | <u>S</u> eries Tallas | Logo de la Er          | mpresa ) Impu           | esto Especiales        | Especi           | ales   |
| <u>D</u> atos Empresa                      | Ĭ <u>F</u>                 | iscales                     | Comercia                 | les <u>T</u> es   | orería / Ctas.        | ∐ <u>N</u> umerador    | res Camp                | os D <u>e</u> finibles | Presupues        | taria  |
| Series Documentos                          |                            |                             |                          |                   |                       |                        |                         |                        |                  |        |
| Series Último<br>Presup                    | Últ<br>puesto Pe           | imo Ú<br>d.Cliente P        | lltimo<br>ed.Proveedor   | Último<br>Albarán | Última<br>Factura     | Último<br>Aviso S.A.T. | Última<br>Repar. S.A.T. | Ultima<br>Oferta Prov. | Último<br>Ticket | Últ    |
| 23                                         | 000000                     | 000000                      | 000000                   | 000000            | 000000                | 000000                 | 000000                  | 000000                 | 00000            | 00 00  |
| 24                                         | 000000                     | 000000                      | 000000                   | 000000            | 000000                | 000000                 | 000000                  | 000000                 | 00000            | 00 00  |
| <<br>Series Rectif                         | icativas<br>Mo             | dificar                     |                          | Borrar            |                       |                        |                         |                        |                  | >      |
| Series Última<br>Factur                    | ı<br>ra Rectificati        | va F<br>000000              | lltima<br>actura Simp. R | ect.              | 00                    |                        |                         |                        |                  |        |
| X3                                         |                            | 000000                      |                          | 0000              | 00                    |                        |                         |                        |                  |        |
| R4<br>X4                                   |                            | 000000<br>000000            |                          | 0000              | 00<br>00              |                        |                         |                        |                  |        |
| │<br>Nº Última Factura<br>Control de Almac | a Recibida<br>cen y Delega | 00000000<br>ción por Series | Nº Ultima                | Carta Portes      | 000000                | № Ultimo Aparta        | do 000000               | Serie por Def          | ecto 24          | •      |

Con esto, ya podríamos facturar en 2024 con la nueva serie 24. Como hemos comentado anteriormente, esto se extrapola a los años sucesivos.

## Opción especial de series de facturación por usuario.

Para aquellos clientes, que además de cambiar las series de facturación, tengan varias series de facturación por usuario, hay que indicar las nuevas series en la configuración del usuario.

Para ellos vamos a Configuración  $\rightarrow$  Usuarios. Abrimos la ficha de cada usuario, y pulsamos en el botón "Opciones". E indicamos las series que va a usar cada uno de los usuarios. Remarco en color rojo las casillas asociadas a las nuevas series por usuario:

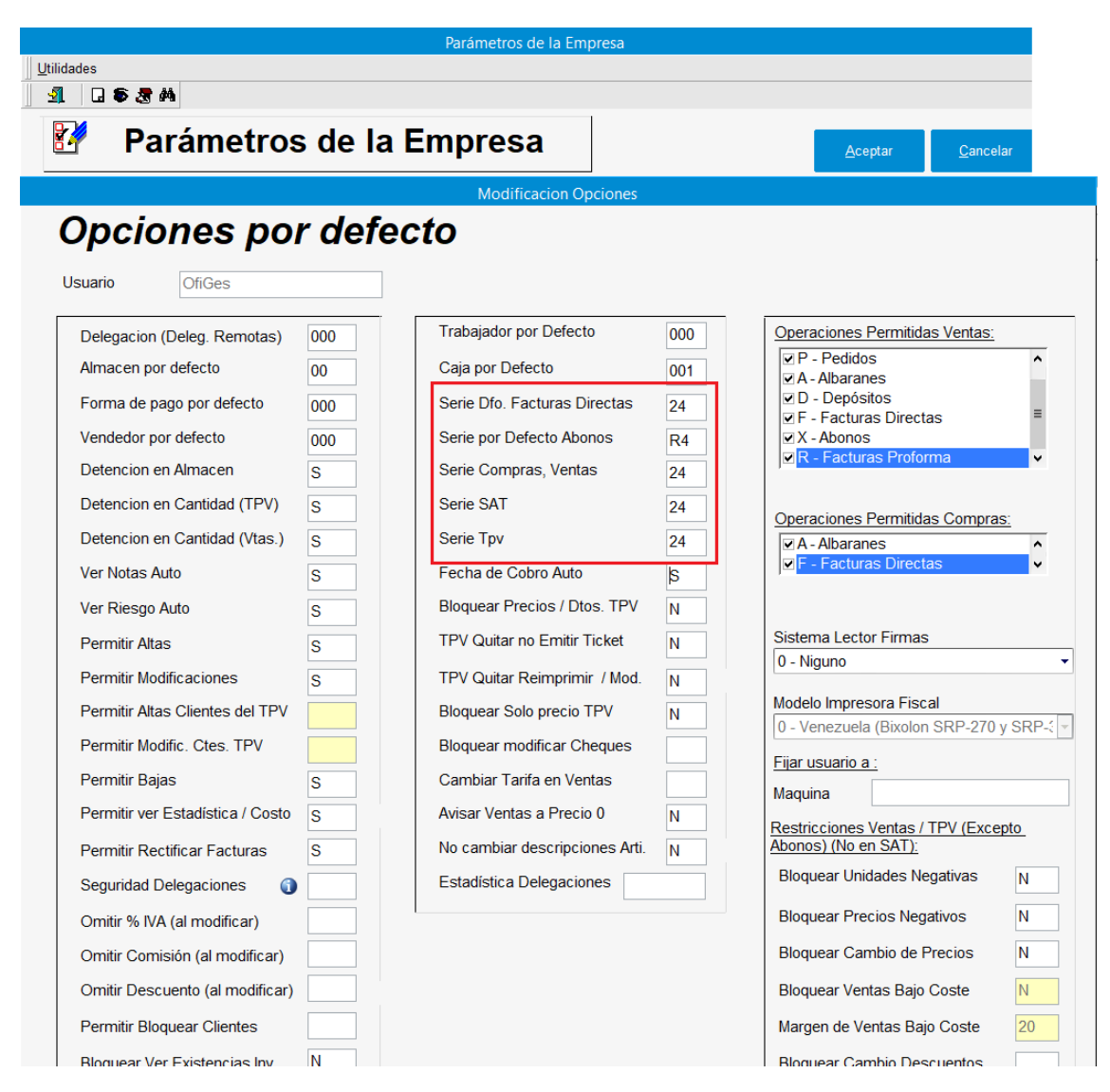

Con esto, ya podría facturar cada usuario con su nueva serie en 2024, con la nueva serie 24. Como hemos comentado anteriormente, esto se extrapola a los años sucesivos.